# 追加機能のお知らせ

## MDV-D303ML

本機では表示言語の切り替え、ワンセグ機能のオフ / オンとナビデータ消去機能 (裏面)が追加されています。また AUX ソースについても裏面をご覧ください。

# 表示言語を切り替える

#### 言語の種類:

日本語/英語/韓国語/中国語(簡体) /中国語 (繁体)

#### 】 フロントパネルの【HOME】 を押す

HOME 画面が表示されます。

#### 2 [情報・設定] にタッチする

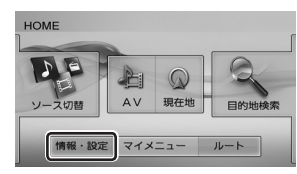

## 3 [メンテナンス] にタッチする

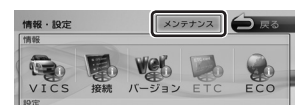

### 4 変更したい言語にタッチする

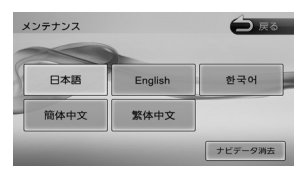

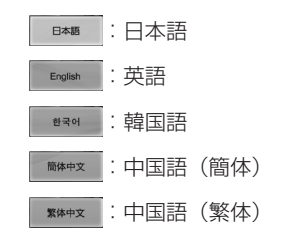

言語が切り替わると案内音声も切り 替わります。

- 地図に表示される文字は日本語で 表示されます。言語を切り替えることはできません。
- 日本語以外の言語に切り替えると 本機の電源をオフ / オンするたび に安全運転に関するメッセージが 表示されます。内容を確認してメッ セージの下に表示されているボタ ンにタッチして表示画面を閉じて ください。
- 各言語の表示を閉じるためのボ タンは以下になります。
  英語:Close 韓国語: ビ기 中国語(簡体):关闭
  中国語(繁体):關閉

#### ワンセグ機能をオフ / オン にする

】 フロントパネルの【HOME】 を押す

HOME 画面が表示されます。

2 [ソース切替] にタッチする

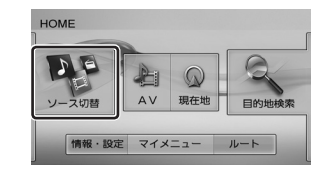

### **3** [STANDBY] にタッチする

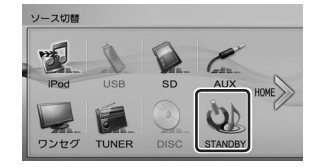

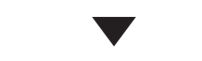

#### STANDBY画面が表示されます。

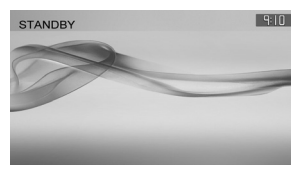

4 フロントパネルの【▲】 (オープンキー)を押した まま2秒以内に【現在地】 を3回押す

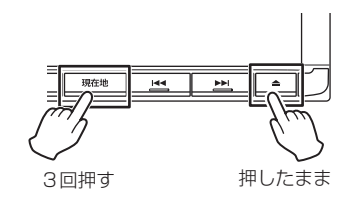

「ワンセグソースを選択不可に 設定しました。」と表示され、ワ ンセグ機能がオフになります。

ワンセグ機能をオンにするには 手順1~4を行ってください。 「ワンセグソースを選択可に設 定しました。」と表示され、ワン セグ機能がオンになります。

## ナビデータを消去する

#### 消去される項目:

検索履歴 / ルート情報(目的地 / 経由地 / ルート) / 走行軌跡

】 フロントパネルの【HOME】 を押す

HOME 画面が表示されます。

### 2 [情報・設定] にタッチする

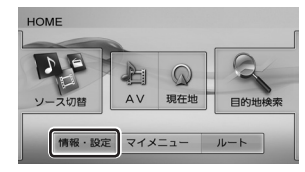

# 3 [メンテナンス] にタッチする

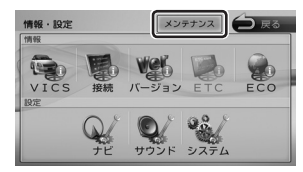

**4** [ナビデータ消去] にタッチ する

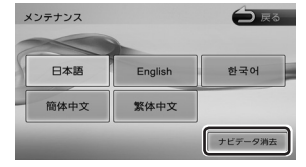

項目が消去されます。

 ナビゲータ消去を行うと表示言 語は日本語に切り替わります。

### AUX ソースについて

本機は、外部機器の音声を出力することができます。

】 フロントパネルの【HOME】 を押す

HOME 画面が表示されます。

2 [ソース切替] にタッチする

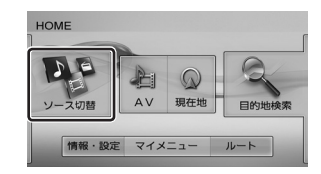

#### 3 [AUX] にタッチする

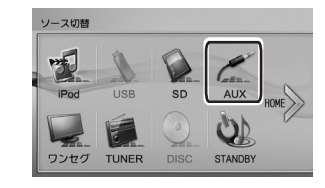

AUX ソースの AV 画面が表示 されます。

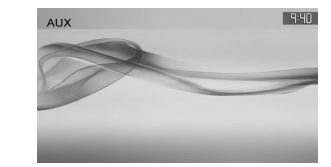

**4** 接続している外部機器を再生 する